## Step-by-Step Guide Travel Reconciliation Expense Report: Step 2b – Adding Travel Card Expenses

Travel Card expenses will appear in the Concur Travel & Expense System – within the Available Company Card Charges section of your home page – for inclusion in your expense report.

The first step was to create your expense report by <u>completing the Report Header</u>. Now it is time to add expenses to your expense report...and to add information to those expenses.

| V    | Velcome, Heath | er N Hoyer [You are | administering f | for: <u>Yourself</u> ] |                           |               |                      |                 | 🕜 Help   Log Out |  |
|------|----------------|---------------------|-----------------|------------------------|---------------------------|---------------|----------------------|-----------------|------------------|--|
| C    | •ncı           | <b>. ۱</b> ۲        |                 |                        | University of<br>Colorado |               |                      |                 |                  |  |
| My C | Concur Exp     | pense Reporting     | Administ        | tration Profile        |                           |               |                      |                 |                  |  |
| View | Charges View   | Reports New Expens  | se Report Pro   | cess Reports View Aut  | horization Requ           | uests New Aut | horization Request   |                 |                  |  |
| Hau  | uer Trainii    | na Conference       | 2010            |                        |                           |               |                      | Delete Report   | Submit Report    |  |
| ()   | New Expense    | Add Card Charges    | Details •       | Receipts - Print       | / Email •                 |               |                      |                 |                  |  |
| Eve  |                |                     |                 | Corry Viaur • K        | Smart Ev                  | manrar        |                      |                 |                  |  |
| CXP  | Date *         | Expense Type        | Amount          | Requested              | All Cards                 | ipenses       | Import •             |                 |                  |  |
|      |                |                     |                 |                        |                           | Expense D     | Expense Type         | Date            | Amount           |  |
|      |                |                     |                 |                        |                           | AIRGAS IN     | Lab and Tech Shop Su | opli 10/20/2010 | \$58.25          |  |
|      |                |                     |                 |                        |                           | AIRGAS IN     | Lab and Tech Shop Su | opli 10/18/2010 | \$90.56          |  |
|      |                |                     |                 |                        |                           | FISHER SCL.   | Lab and Tech Shop Su | opli 10/13/2010 | \$138.70         |  |
|      |                |                     |                 |                        |                           | LIGHT LAB     | Lab and Tech Shop Su | opli 10/13/2010 | \$-88.20         |  |
|      |                |                     |                 |                        | 00                        | RDC*ROCH      | Lab and Tech Shop Su | opli 10/12/2010 | \$145.35         |  |
|      |                |                     |                 |                        |                           | RDC*ROCH      | Lab and Tech Shop Su | opli 10/12/2010 | \$148.50         |  |
|      |                |                     |                 |                        | 0                         | CELLSIGN      | Undefined            | 10/12/2010      | \$248.65         |  |
|      |                |                     |                 |                        | 0 😁                       | FISHER SCL    | Lab and Tech Shop Su | opli 10/09/2010 | \$34.22          |  |
|      |                |                     |                 |                        | 0 😁                       | FISHER SCL.   | Lab and Tech Shop Su | opli 10/09/2010 | \$310.60         |  |
|      |                |                     |                 |                        | 0 😅                       | SIGMA AL      | Office Supplies      | 10/06/2010      | \$102.58         |  |
|      |                |                     |                 |                        | 0 😅                       | SIGMA AL      | Office Supplies      | 10/05/2010      | \$137.38         |  |
|      |                |                     |                 |                        | 0 😁                       | SIGMA AL      | Office Supplies      | 10/05/2010      | \$134.41         |  |
|      |                | TOTAL               | AMOUNT          |                        |                           | LONZA AG      | Office Supplies      | 10/01/2010      | \$762.00         |  |
|      |                | IUIAL               | \$0.00          | \$0.00                 |                           | NFI*WWW       | Undefined            | 09/26/2010      | \$5.38           |  |

If you have a Procurement Card in addition to a Travel Card, use the **All Cards** dropdown to display only your Travel Card expenses.

Check the box next to each expense you would like to add to this expense report...and click **Import**.

The expense(s) now appear on the left side of the screen.

Select an expense to add, or edit, the information associated with it.

| Concurr       Expense       Reparting       Administration       Profile         Vex       Charges       Vex       Add Charges       Profile         Vex       Charges       Vex       Add Charges       Vex       Add Charges       Vex       Add Charges       Vex       Add Charges       Vex       Add Charges       Vex       Add Charges       Vex       Main       The Expense       Vex       Main       The Expense       Vex       Main       The Expense       Vex       Vex       Main       The Expense       Vex       Vex       V                                                                                                    | л    |
|----------------------------------------------------------------------------------------------------|------|
| Ny Concur Expense Reporting Administration Profile Vero Cury Vero Root Vero Expense Report Process Roots Vero Authorization Reports New Authorization Report Hauer Training Conference 2010  O New System                                                                                                    | do   |
| Vee Charges Vee Report New Expense Report Process Reports Vee Authorization Requests New Authorization Request<br>Hauer Training Conference 2010 Delates & Records Statemark Report<br>@ New Expense New Expense Report New Expense Report Process Reports Vee Authorization Requests New Authorization Requests<br>Expense Type Date Annoust Exception<br>Undefined 04/202020 903.90 The entry has Undefined expense type. The multi select an expense type for the entry before you can submit the expense report.<br>Internet Authorization Control Control C |      |
| Hauer Training Conference 2010 Delete Report Submit Report  O New Expense & 4dd Cwd Churges Details Report  Exception  Exception  Undefined Boyost DeleteR Submit Report  Exception  Undefined Boyost DeleteR Submit Report  Exception  Exception            |      |
| Other Expense     Add Card Charges     Details     Receiption       Expense Type     Date     Annount     Exception       Underfined     600:000     95.9     The entry has Underfined reprine type. The most head to find an expense type for the entry hadrone travel.       Underfined     600:000     95.9     The entry has Underfined reprine type. The most head to find an expense top for the entry hadrone travel.       Expenses     Construction     Construction       Date     Expense Type     Annount     Requested       Date     Expense Type     Annount     Requested                                                                                                    | rt   |
| Exceptions  Exceptions  Excep            | 15   |
| Expense Type         Date         Amount         Exception           Undefined         6x/20:000         553.9         The entry has Undefined oppose types. You must seled an oppose type for the entry before you can submit the oppose region.           Undefined         6x/20:000         553.9         The entry has Undefined oppose types. You must seled an oppose type for the entry before you can submit the oppose region.           Expenses         cmain         Control         Control         New Sponse           Date:         Expenses.         Control         Reguested         Depression           Addreg time Control         Control         Control         Depression         Depression                                                                                                    |      |
| Undrined 94/20/2010 953.9 The entry has Undefined expense type. Thus multi-select an expense type for the entry before you can submit the openie report.  Laterea Laterea Annual Constant Constant Consta           |      |
| Search Leffure _mon costcost as bitement affer particular registri a south free in authoritod timed asence documenting that the online for use line cost noise                                                                                                    |      |
| Expenses         Detex         Com         Wev         4         New Superse           Date *         Spense Type         Amount         Regusted         Spense Type         Spense Type Type         Spense Type                                                                                                    |      |
| Addrey ten Spense Type Amount Requisted<br>Addrey ten Spense Type P                                                                                                    |      |
| Adding New Expense                                                                                                    |      |
| P                                                                                                    |      |
| 09/21/2010 Internet Airford                                                                                                    |      |
| DELTA AIR 0067922608190, San Antoi \$259.80 \$259.80 Expense type in the field above. To exit on existing expense click the expense on                                                                                                    |      |
| 09/21/2010 Undefined \$15.00 \$15.00                                                                                                    |      |
| TRAVEL-SVCFEES/OTHER, 800-256-90     A TRAVEL-AIRFARE AND COMMON CARRIER COSTS                                                                                                    | ii i |
| Bus Fare                                                                                                    |      |
| Business Class Seat Upgrade                                                                                                    |      |
| Internet Airfare                                                                                                    |      |
| Train Fare                                                                                                    |      |
| A TRAVEL-LODGING                                                                                                    |      |
| Camping Fees                                                                                                    |      |
| TOTAL AMOUNT TOTAL REQUESTED Lodging - Personal Residence                                                                                                    |      |

Finance & Procurement Help Desk: 303.837.2161 For additional learning resources, visit <u>www.cu.edu/psc</u>.

## Step-by-Step Guide Travel Reconciliation Expense Report: Step 2b – Adding Travel Card Expenses

| V                                                | Velcome, H                                                                                                    | leather N Hoy | yer [You are          | administering for: <u>Yourself</u> ] |                 |                    | 🚱 Help   Log Out                                                        |     |
|--------------------------------------------------|----------------------------------------------------------------------------------------------------|---------------|-----------------------|--------------------------------------|-----------------|--------------------|-------------------------------------------------------------------------|-----|
| C                                                | •no                                                                                                    | cur           |                       |                                      |                 |                    | University of<br>Colorado                                               |     |
| My (                                             | Concur                                                                                                    | Expense       | Reporting             | Administration Pro                   | file            |                    |                                                                         |     |
| View                                             | Charges                                                                                                    | View Reports  | New Expense           | e Report Process Reports V           | fiew Authoriza  | tion Requests      | New Authorization Request                                               |     |
| Ha                                               | uer Tra                                                                                                    | ining Co      | nference              | 2010                                 |                 |                    | Delete Report Submit Report                                             |     |
| •                                                | New Expens                                                                                                    | se Add Ca     | ard Charges           | Details • Receipts •                 | Print / Ema     | il •               | I Hide Exceptions                                                       |     |
| Exc                                              | eptions                                                                                                    |               |                       |                                      |                 |                    |                                                                         | i I |
| Expe                                             | ense Type                                                                                                    | Date          | Amount                | Exception                            |                 |                    |                                                                         |     |
| Und                                              | efined                                                                                                    | 06/20/2010    | \$63.59               | B The entry has Undefined e          | xpense type. Yo | ou must select     | an expense type for the entry before you can submit the expense report. |     |
| Und                                              | efined                                                                                                    | 09/21/2010    | \$15.00               | The entry has Undefined e            | xpense type. Yo | ou must select     | an expense type for the entry before you can submit the expense report. |     |
| Exp                                              | enses                                                                                                    |               |                       | Delete                               | Copy V          | /iew • «           | Expense                                                                 | 1   |
|                                                  | Date *                                                                                                    | Expen         | ise Type              | Amour                                | t Requ          | uested             | Evnence Type                                                            |     |
|                                                  | 09/21/2010 Internet Airfare 5259.80 \$259.80 \$259.80                                                                                                    |               |                       |                                      | \$259.80        | Undefined          |                                                                         |     |
| O9/21/2010     Undefined     TRAVEL-SVCFEES/OTHI |                                                                                                    |               | fined<br>L-SVCFEES/01 | HER, 800-256-90 \$1                  | 5.00            | \$15.00            | Transaction Date 09/21/2010                                             |     |
|                                                  | The entry has Undefined expense type. You must select an expense type for the entry<br>before you can submit the expense report.<br>Missing required fields: Location |               |                       |                                      |                 |                    | Enter Vendor Name<br>TRAVEL-SVCFEES/OTHER                               |     |
|                                                  |                                                                                                    |               |                       |                                      |                 |                    | 800-256-9089,TX                                                         |     |
|                                                  |                                                                                                    |               |                       |                                      |                 |                    | Amount                                                                  |     |
|                                                  |                                                                                                    |               |                       |                                      |                 |                    | 15.00 USD *                                                             | L   |
|                                                  |                                                                                                    |               |                       |                                      |                 |                    | Is Receipt Included? §?                                                 |     |
|                                                  |                                                                                                    |               |                       | TOTAL AMOUNT<br>\$274.80             | TOTAL RI        | equested<br>274.80 | Save Remize Allocate Cancel                                             | J   |

The right side of the screen changes to display the information associated with the selected expense.

Use the Expense Type dropdown to select the appropriate type.

The right side of the screen again changes based on the Expense Type selected. The expense's Expense Type determines what information is required, and therefore which fields appear. Refer to the Step-by-Step Guide <u>Step 2a – Overview of Adding Expenses</u> for guidance on the standard expense fields and exceptions.

Continue to provide the required information. Click **Save** once done. Repeat for every expense added to your expense report.

You have now added Travel Card expenses to your Travel Reconciliation expense report. Continue with **Step 2 – Adding Expenses**. There are several Step-by-Step Guides available on the <u>Concur Travel Reconciliation Learning Resources web page</u>:

- Adding Out-of-Pocket Expenses
- > Adding Lodging Expenses
- > Adding Mileage Expenses
- > Adding Per Diem (Fixed Meal) Expenses
- Reconciling Cash Advances

Once all expenses have been added, go on to <u>Step 3 – Allocating</u> <u>Expenses</u>.